## Creating an HCR 3.0 Account

1. Proceed to the following site:

https://register.hockeycanada.ca/home

2. Click the option to "Login" at the top (towards the right) of the screen

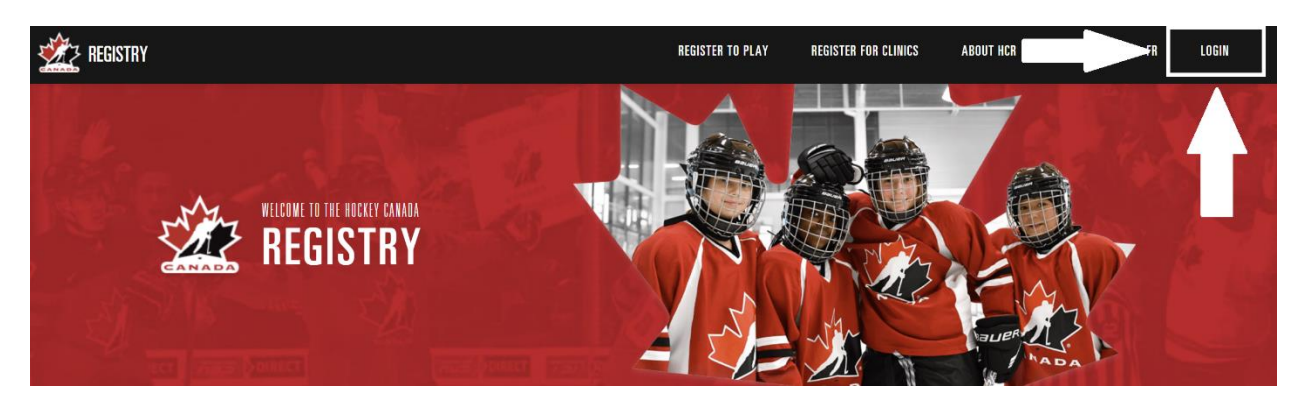

3. You will be brought to a page where you can "Login". In order to create a new account, click the option to "Sign up".

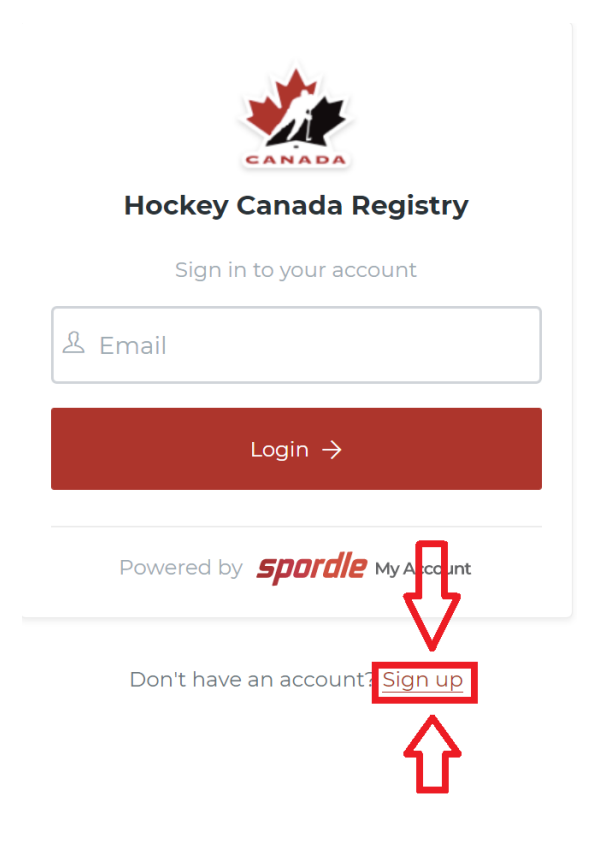

4. Enter the email address that you would like to sign up/register with and click "Next".

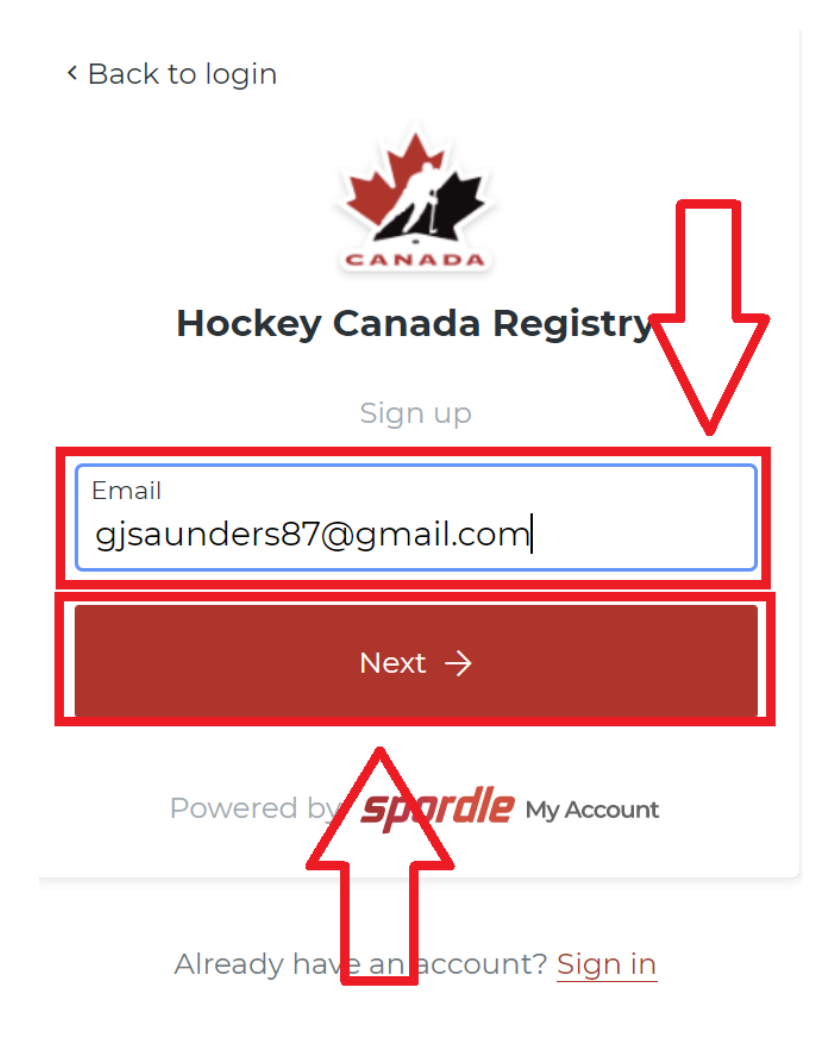

5. Enter your First Name, Last Name and create a Password for your account. Then click "Sign up".

NOTE: Your password must be a minimum of 8 characters and contain one lowercase letter, one uppercase letter and a special character.

| < Back to login                         |
|-----------------------------------------|
| Hockey Canada Registry                  |
| Sign up                                 |
| Email Address<br>gjsaunders87@gmail.com |
| First name<br>Gregory                   |
| Last name<br>Saunders                   |
| Password (i                             |
| Confirm password                        |
| English 🗸                               |
| Sign up →                               |
| Powered by <b>Spordle My Account</b>    |

6. Hockey Canada will send a verification code to the email address you're attempting to register with. This confirms that you own this email address. Once you have retrieved the code, enter it on the subsequent screen and click "Verify".

| < Back to login                            |  |  |
|--------------------------------------------|--|--|
| -                                          |  |  |
| CANADA                                     |  |  |
| Please enter the verification code sent to |  |  |
| gjsaunders87@gmail.com                     |  |  |
| 7 6 1 8 9 7                                |  |  |
| Verify                                     |  |  |
| You did not receive an amail? Send Email   |  |  |

7. You will then be brought to a login screen where you can enter the password for the account you've just created and click "Login"

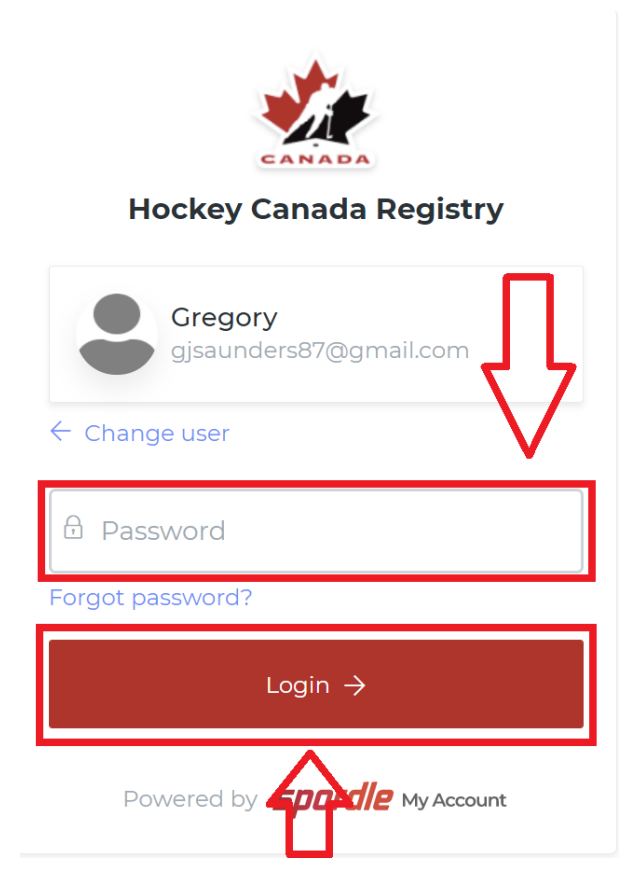

8. Agree to the Terms and Conditions on the subsequent page by clicking "Agree". Feel free to read through them first.

| CANADA                                                                                                    |
|----------------------------------------------------------------------------------------------------|
| Hockey Canada Registry                                                                                                    |
| Terms and conditions                                                                                                    |
| Please read and accept the following terms and conditions of use before proceeding.                                                                                                    |
| Spordle Terms of Use                                                                                                    |
| Terms and Conditions                                                                                                    |
| User Agreement This User Agreement ("Agreement") is entered into between Spordle Inc. ("Spordle") and the user ("User", "you", "your") to govern your use of the Spordle Solutions ("Solutions") that you will access from the Spordle ID platform either through Spordle My Account ("User Account"). Please read this agreement carefully. You must agree to all of the terms of this agreement to use Spordle My Account. |
| By clicking the "I Agree" checkbox or by accessing, browsing or using the Platform, you agree to be bound by these Terms of Service and any related policies or guidelines, including any subsequent amendments or modifications.                                                                                                    |
| If you do not agree to all of the Terms and Conditions, then you understand that you will not be permitted to use Spordle My Account, and you agree to click the "CANCEL AND QUIT" button.                                                                                                    |
| 1. User                                                                                                    |
| User agrees to provide accurate, complete and current information as required. User agrees to notify Spordle of any changes to such information by                                                                                                    |
| Decline & exit                                                                                                    |
| Powered by <b>Spordle My Account</b>                                                                                                    |

After logging in, you will be brought back to the main Hockey Canada Registry screen. Your HCR 3.0 account has been created.

## Link an Existing eHockey Profile to your new HCR 3.0 Account

NOTE: If you previously had an eHockey account, you would need to link that account to this new HCR 3.0 account, in order to see your current/expired certifications. Follow the steps below to link your account:

1. Click your profile icon and choose the option for "My Account".

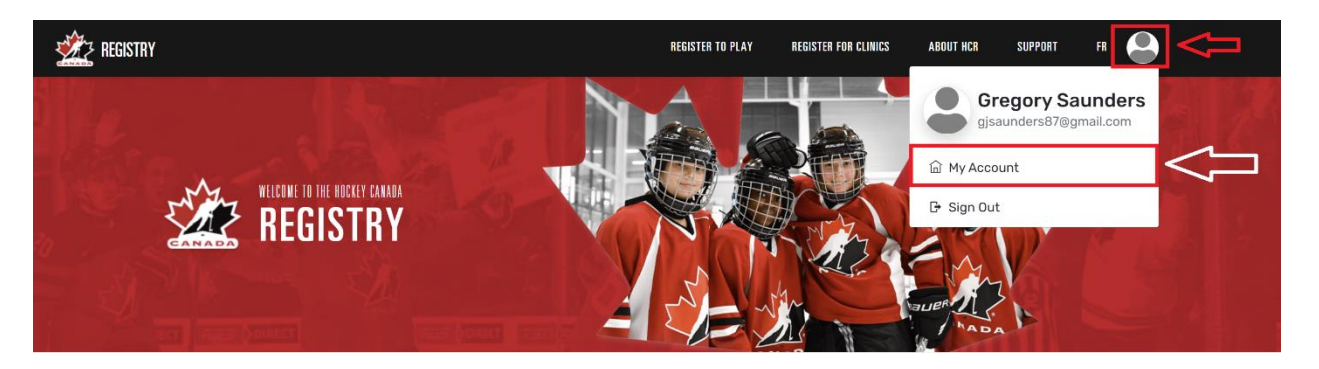

2. On the main "Dashboard" screen that you are brought to when going into "My Account", click the option to "Link a Member".

| <b>Spordle</b> My Account |                          |
|---------------------------|--------------------------|
| Gregory Saunders          | Dashboard                |
| Dashboard                 | My Organizations         |
| A Members                 | My Members Link a Member |
| 🛗 Calendar                | GS 🗑 Gregory Saunders    |
| 몇 Purchases               |                          |
| දිබූි Settings            |                          |

3. A search window will appear, where you can enter your First Name, Last Name and Date of Birth. You can also choose to search by your existing HCR Number (if you know what it is). Once you have populated the fields, click "Search".

NOTE: Although the screenshot doesn't show "Date of Birth" as being populated, it is a required field for the search to work.

×

| Link a member         | ×             |
|-----------------------|---------------|
| Seach a member in HCR |               |
| First Name *          | Last Name *   |
| Gregory               | Saunders      |
| Date of Birth *       |               |
|                       |               |
|                       | or            |
| HCR Number            |               |
| ex: 4563485965        | ۲ لے          |
|                       | $\sim$        |
|                       | Search Cancel |

4. Once your account is found, click the option to "Link this member".

Link a member

| Last Name        |
|------------------|
| Saunders         |
|                  |
|                  |
| or               |
|                  |
|                  |
|                  |
| Link this member |
|                  |

5. On the subsequent screen, you are presented with a message that you are about to link this member to your account. Click in the drop down to select the relation to the person you're linking.

NOTE: You can also link other family members to your account such as Daughters, Nieces, Spouses, etc.

| Link a member                        | ×            |
|--------------------------------------|--------------|
| GS GREGORY SAUNDERS                  | П            |
| You are about to link this member to | your account |
| Select                               |              |
| Previous                             | Link         |

6. In this instance, you are linking yourself. Choose the option for "Self" and click "Link".

| Link a member                                     | ×         |
|---------------------------------------------------|-----------|
| GS GREGORY SAUNDERS                               |           |
| You are about to link this member to your account | _         |
| Self                                              | <u>ال</u> |
| Previous                                          | Link      |

Once the member is linked, you are returned to the Dashboard of your account and the member has been linked. If you'd like to link additional family members, repeat steps 2-6 and choose the correct relation when linking the member.

## Checking your current Certifications

In order to view your certifications, follow the steps below:

1. To view certifications, when logged into your account, click the option along the left for "Members".

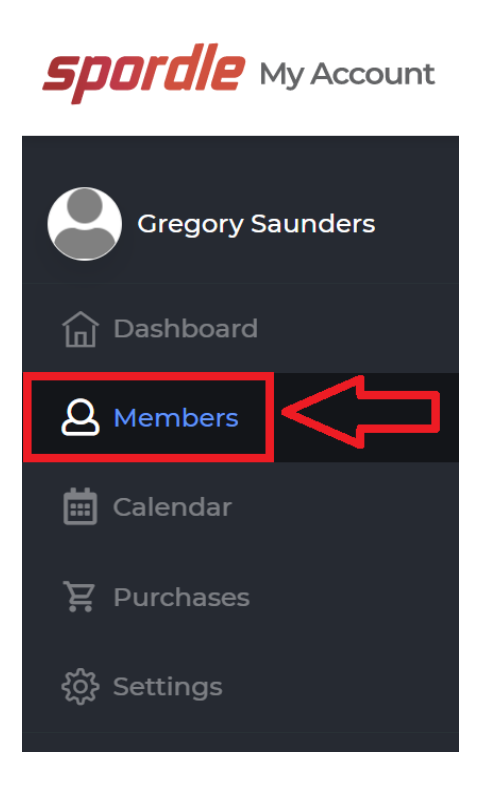

2. Once on the Members page, you can toggle between all of the accounts that are linked to your current profile.

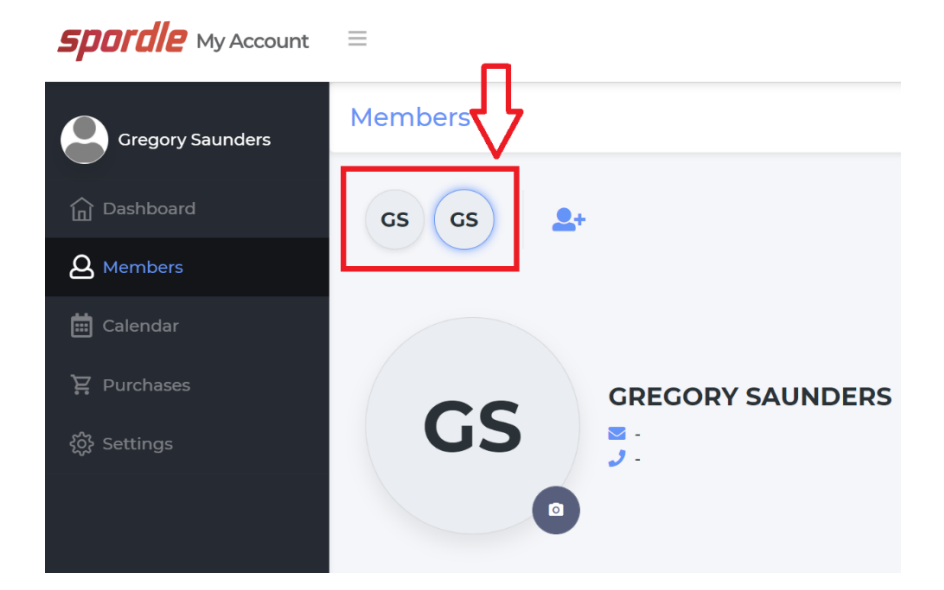

3. After selecting a profile (by clicking it), you can choose the option for "Qualifications" to see all the certifications you currently have.

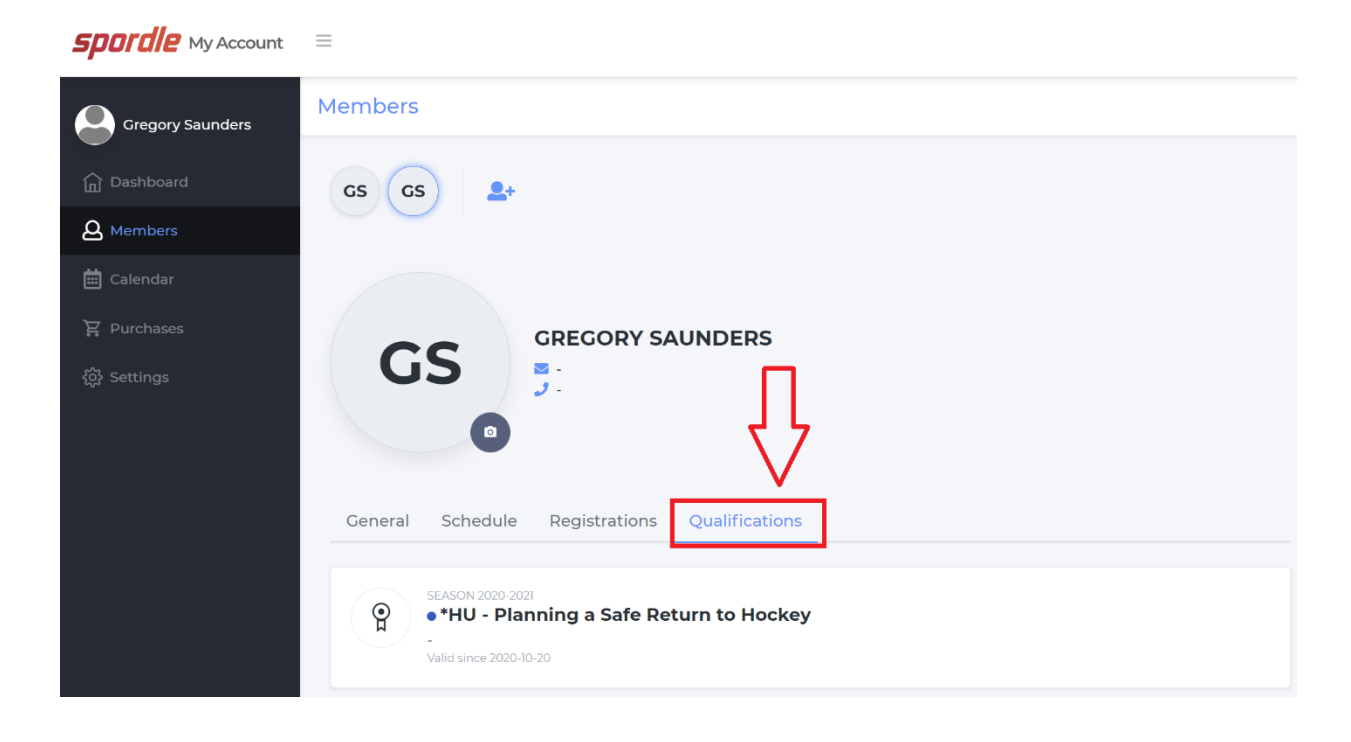